# 大阪支部「電話応対コンクール」 1次予選会 ご予約方法

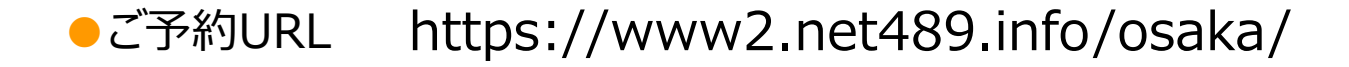

1 ユーザ情報の登録 ※仕様によって、表示内容が異なる場合があります

初めての方は「ユーザー登録」が必要となりますので、「こちら」からをクリックして登録をして下さい。

| STEP 1                      | 金数日本電信電話ユーザ協会<br>電話応対コンクール予約システム                                           |
|-----------------------------|----------------------------------------------------------------------------|
| 初めての方は、「こちら」<br>をクリックして登録画面 | メールアドレスとパスワ <i>ー</i> ドを入力後、<br>「ロヴイン」ボタンをクリックしてください。                       |
| にすすんで下さい。                   | メールアドレス:                                                                   |
|                             | ※バスワードを忘れた方は <u>こちら</u> からご確認下さい。<br>ログイン                                  |
|                             | ●初めての方はこちら<br>ご予約にはユーザー登録が必要となります。<br>ユーザー登録がまだのかたは、 <u>こちら</u> からご登録ください。 |
|                             |                                                                            |

すでに登録がお済の方は、STEP5 にお進み下さい。

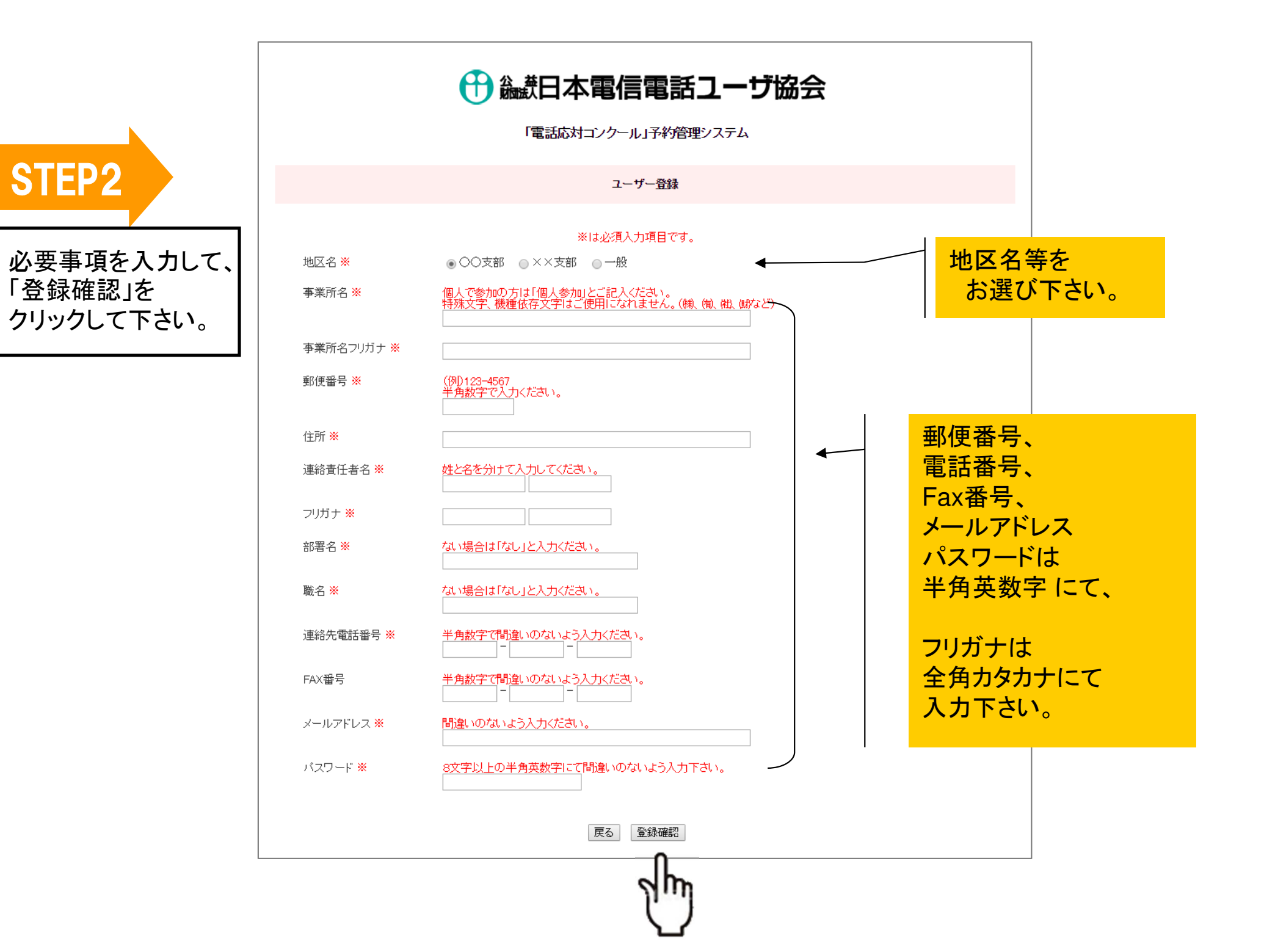

## **STEP3**

登録内容を確認して 間違いがなければ、 「上記内容で登録する」を クリックします。

| けいがある | 日本電 | 信電話 | ユーザ | 協会 |
|-------|-----|-----|-----|----|
|-------|-----|-----|-----|----|

「電話応対コンクール」予約管理システム

ユーザー登録 地区名 122.000 事業所名 事業所名フリガナ ご登録のメールアドレスとパスワードは 10000 郵便番号 予約時に必要となります。 NUMBER OF STREET 住所 書き留めるなど、 10. ALC: N 連絡責任者名 大切に保管ください。 1. The second second フリガナ ※Windowsの場合、 部署名 「Ctrl」ボタンと「p」ボタンを 職名 10.0 同時に押すと画面を印刷できます。 連絡先電話番号 FAX番号 メールアドレス A CONTRACTOR OF A CONTRACTOR OF A CONTRACTOR OF A CONTRACTOR OF A CONTRACTOR OF A CONTRACTOR OF A CONTRACTOR OF バスワード 上記内容で登録する 戻る ※予約時に必要となりますのでご登録のメール、ハーバスワードは大切に保管して下さい。

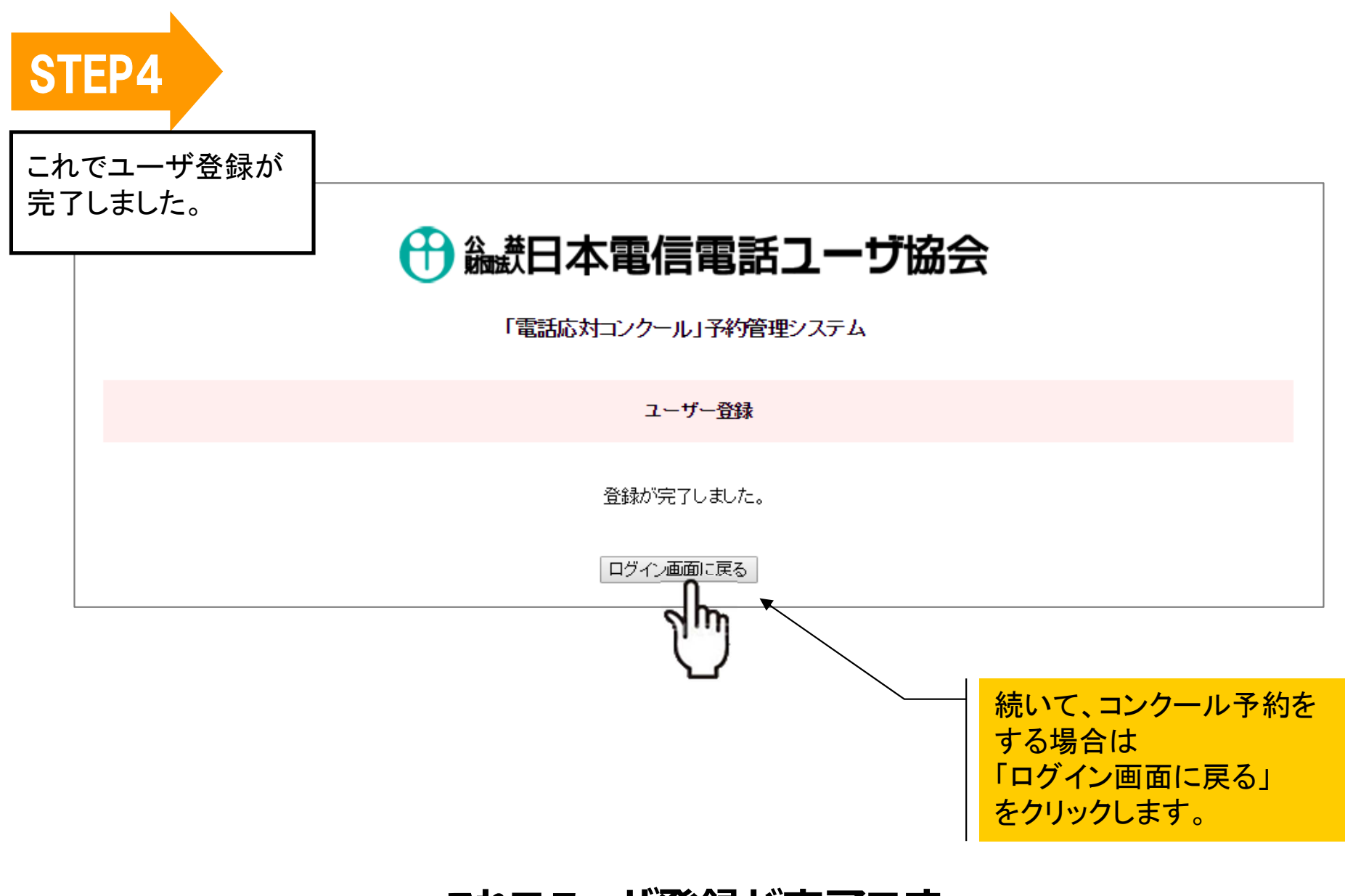

### これでユーザ登録が完了です。

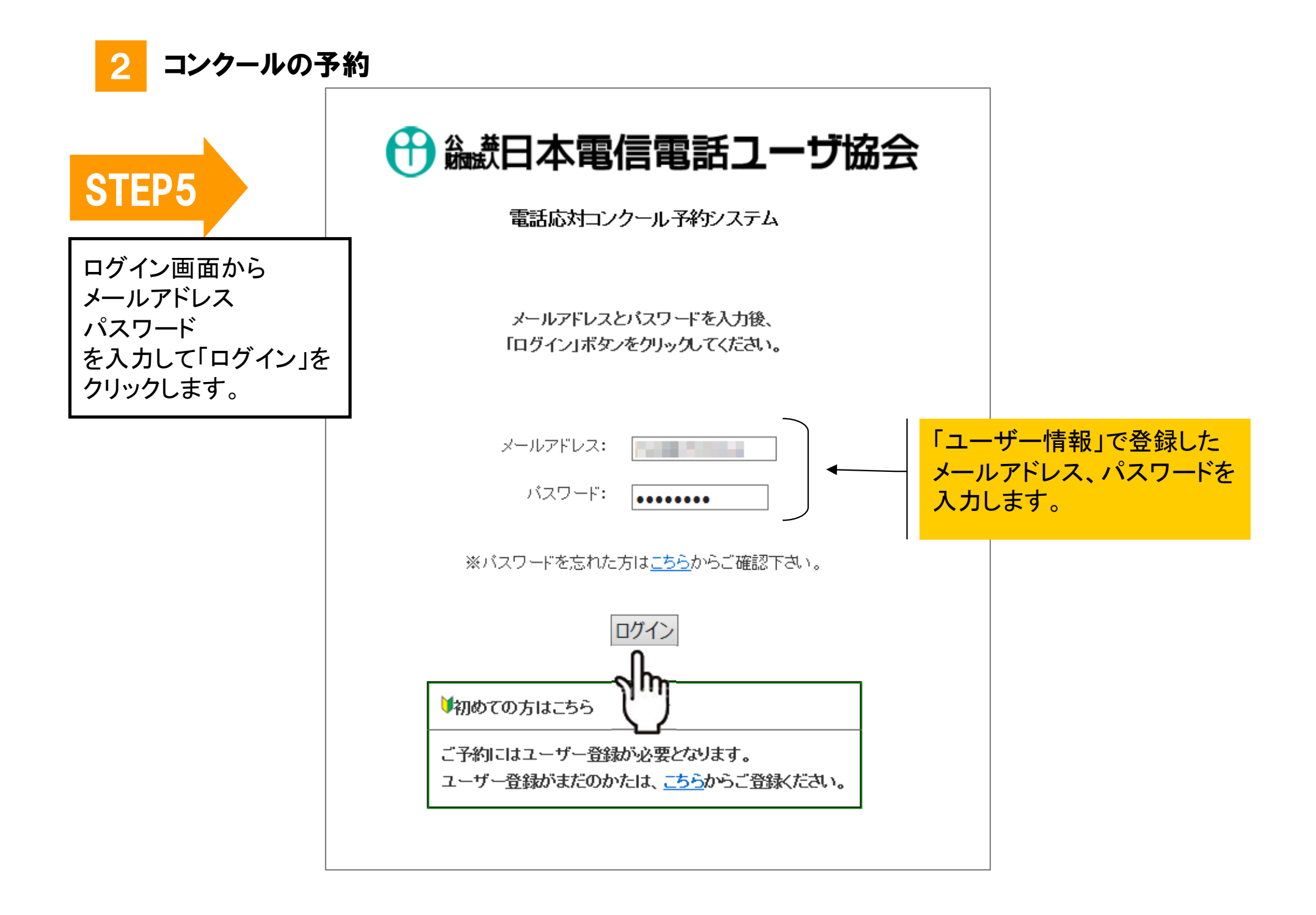

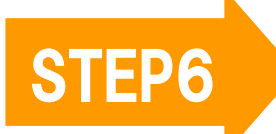

まず最初に、競技者の登録をおこ ないます。

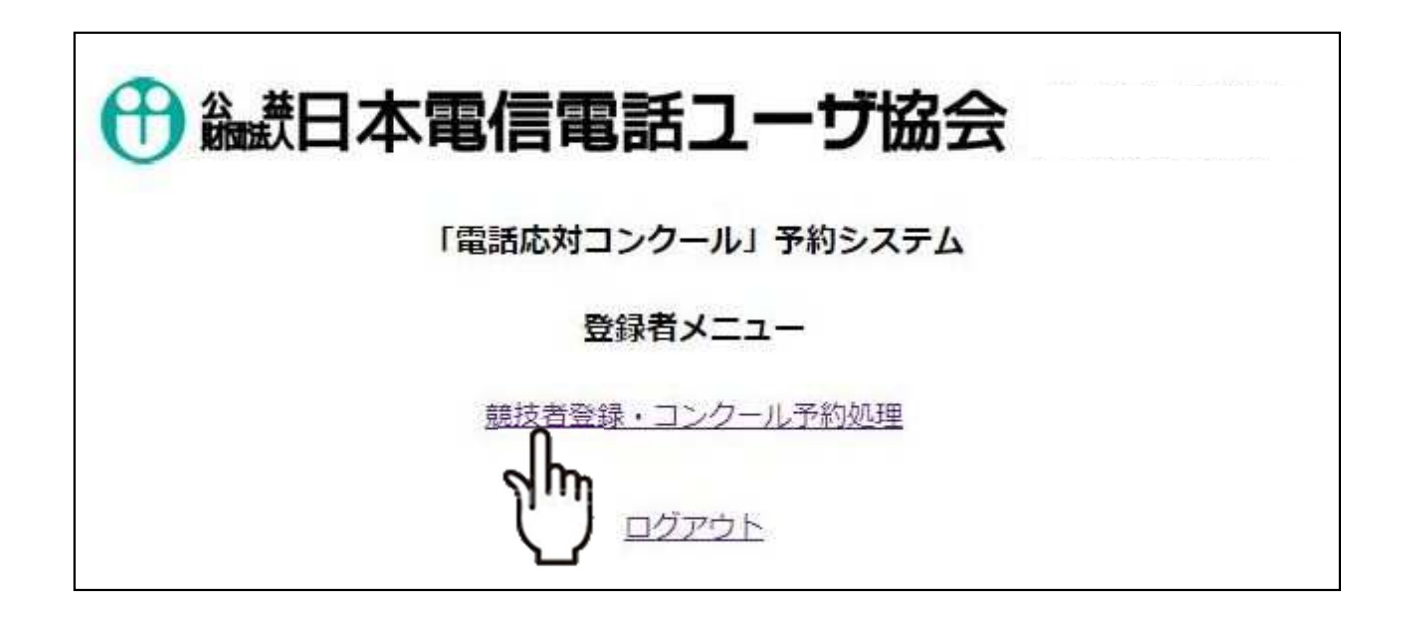

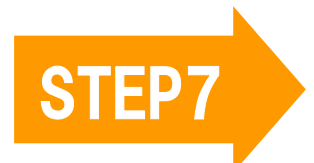

「競技者追加」ボタンを クリックします。

|   |              |                       | 「電話応対コンクール |                                       |    |                  |
|---|--------------|-----------------------|------------|---------------------------------------|----|------------------|
|   |              |                       | 競技者登録・コ    | ンクール予約処理                              |    |                  |
|   |              |                       |            |                                       | ŝ  | 鏡技者追加            |
| 編 | 競技者<br>[爻]ゑ] | 地区名/応対番号<br>⊠ゑ        | 電話/レポート    | 予約状況<br>[∑]ゑ]                         | 予約 | ۶ <sup>الل</sup> |
| 6 | 東 📲          | 大阪支部<br>298-443-31111 | 購入する       | 大阪支部テスト<br>2020年06月16日(火) 14:00~15:00 |    | 4                |
| ۵ | 山中寺二十        | 大阪支部                  |            | 大阪支部テスト<br>2020年06月16日(火) 10:00~11:00 |    | 9                |

## いま、2名の方が登録されています。

### 競技者を新たに登録される場合は「競技者追加」 ボタンをクリックして下さい。

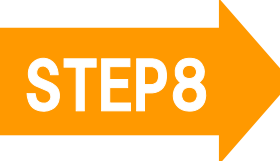

| EP8   | 競技者の情報を入力します。                                                                                                    | <ul> <li>氏名、フリガナ、応対電話番号、</li> <li>たドを入力して「登録確認」</li> </ul> |
|-------|----------------------------------------------------------------------------------------------------|------------------------------------------------------------|
|       | 金融 日本電信電話ユーザ協会 大<br>「電話応対コンクール」予約管理システム                                                                               | 、阪支部                                                       |
|       | 競 <b>技者登</b> 録                                                                                                    |                                                            |
|       | 地区名:       ● 大阪支部         競技者名:       (姓)       (名)         フリガナ:       (姓)       (名)         応対電話番号:       -       - |                                                            |
|       | 戻る登録確認                                                                                                    | 地区名:         大阪支部           競技者名:         大阪 太郎            |
| STEP9 | 登録する内容が表示されます<br>ので、良ければ「この内容で登<br>録する」をクリックします。                                                                      | フリガナ: オオサカ タロウ<br>応対電話番号: 06 - 123 - 4567                  |
|       |                                                                                                    | 戻る この内容で登録する                                               |

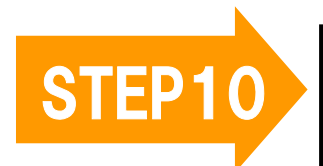

これで競技者の登録が完了しました。

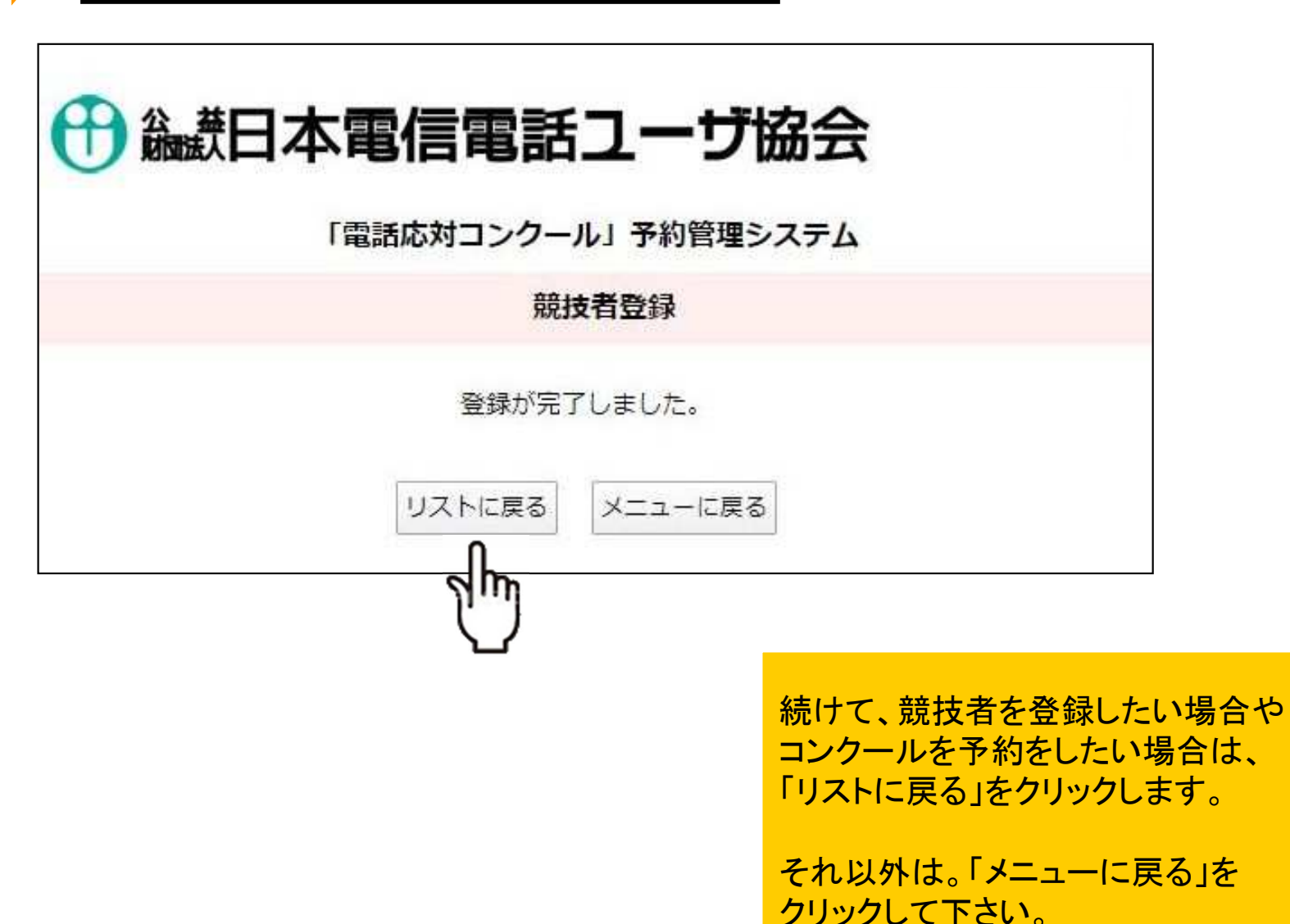

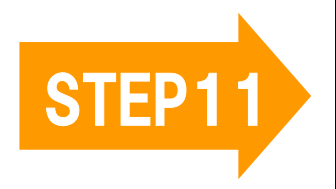

登録した競技者がすべて表示され、競技者ごとにコンクールの予 約をすることができます。

| 🕀 🎎日本電信電話ユーザ協会 大阪支部 |           |                          |          |                                       |      |       |
|---------------------|-----------|--------------------------|----------|---------------------------------------|------|-------|
|                     |           |                          | 「電話応対コンク | ール」予約管理システム                           |      |       |
|                     |           |                          | 競技者登録    | ・コンクール予約処理                            |      |       |
|                     |           |                          |          |                                       |      | 關技者追加 |
| 福                   | 競技者<br>区区 | 地区名/応対番号<br>[送][3]       | 電話/レポート  | 予約状況<br>[図図]                          | 予約   | 测     |
| 0                   | 大阪太郎      | 大阪支部<br>06-123-4567      |          |                                       | 7*#3 |       |
| *                   | 東直面       | 大阪支部<br>1940-3011-311157 | 現入する     | 大阪支部テスト<br>2020年06月16日(火) 14:00~15:00 | Jm   | *     |
| 0                   | 山中学スト     | 大阪支部                     |          | 大阪支部テスト<br>2020年06月16日(火) 10:00~11:00 | U    | 4     |

コンクール予約をしたい競技者の 「予約」ボタンをクリックします。

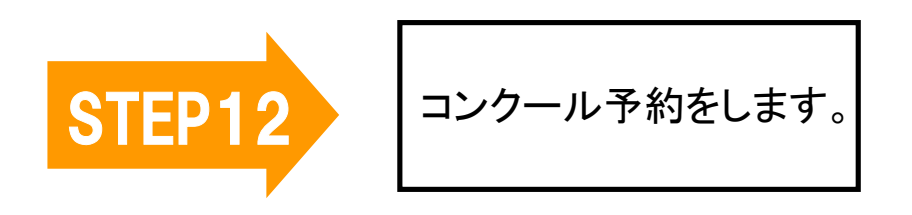

| ・ ・ ・ ・ ・ ・ ・ ・ ・ ・ ・ ・ ・ ・ ・ ・ ・ ・ ・ |                                                                                                  |                                                                       |     |      |  |  |
|---------------------------------------|--------------------------------------------------------------------------------------------------|-----------------------------------------------------------------------|-----|------|--|--|
|                                       | 「電話応対                                                                                            | コンクール」<br>予約管理システム                                                    |     |      |  |  |
|                                       |                                                                                                  | コンクール予約                                                               |     |      |  |  |
| 名称                                    | 期間                                                                                               | 受付期間                                                                  | 選択  | 対象地区 |  |  |
| 大阪支部                                  | 2020/06/16-2020/07/08                                                                            | 2020/04/28-2020/05/10                                                 | 予約  | 大阪支部 |  |  |
|                                       | <br>[上ップ]   [2<br>(<br>()<br>()<br>()<br>()<br>()<br>()<br>()<br>()<br>()<br>()<br>()<br>()<br>( | 「<br>プ <u>ロファイル確認・編集</u> ]   <u>[ログアウト]</u><br>使用DB net489-info-osaka | շիր |      |  |  |

「予約」ボタンをクリックします。

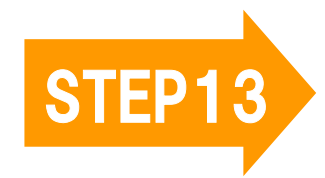

予約されたい日時を 選びます。

#### 🕀 🍇 新日本電信電話ユーザ協会

「電話応対コンクール」予約管理システム

コンクール予約 大阪支部テスト

ご予約されたい時間帯をクリックしてください。 ×がついている時間帯は、すでにご予約済みです。 期間:2020年06月16日(火)~2020年07月08日(水) ①予約されたい日時をクリックします。

②「次へ(時間枠選択)」をクリックします。

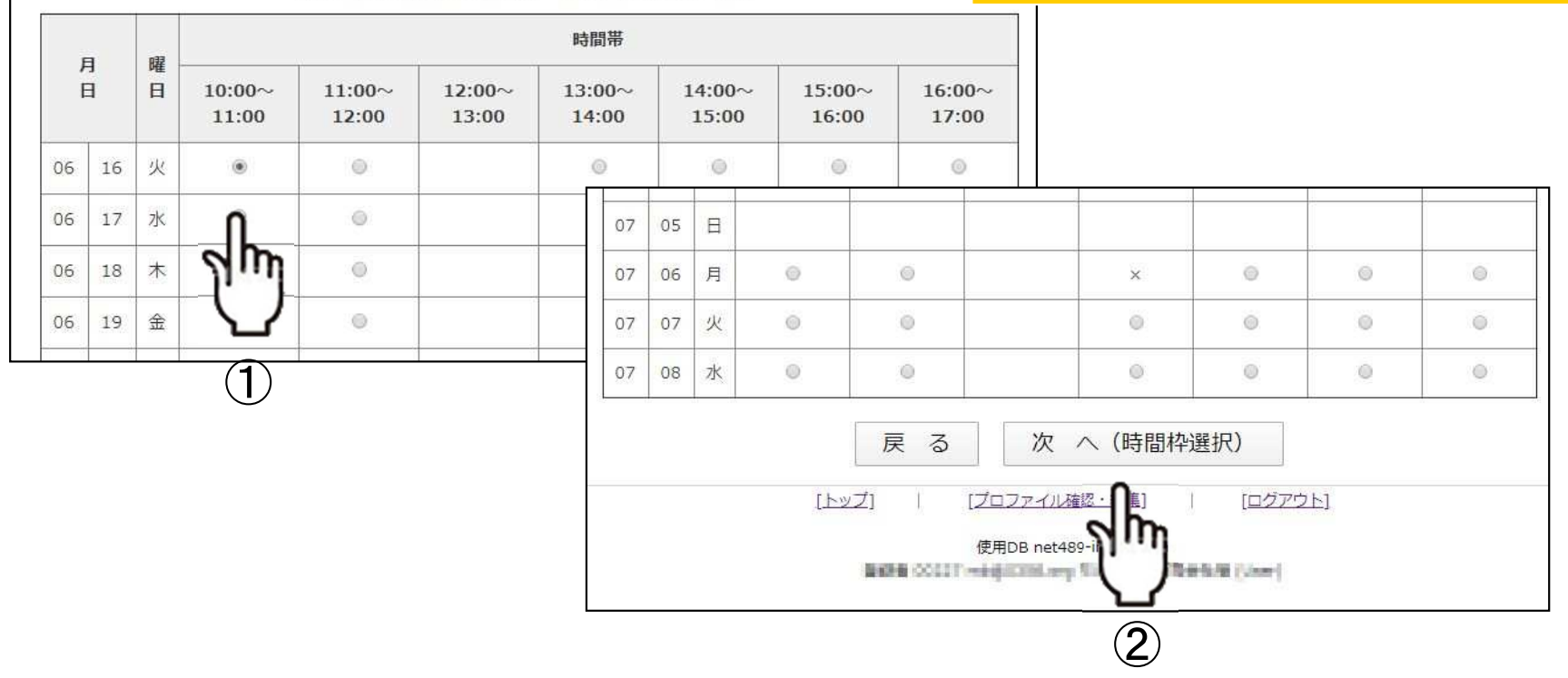

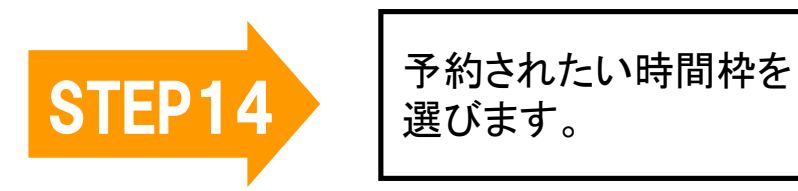

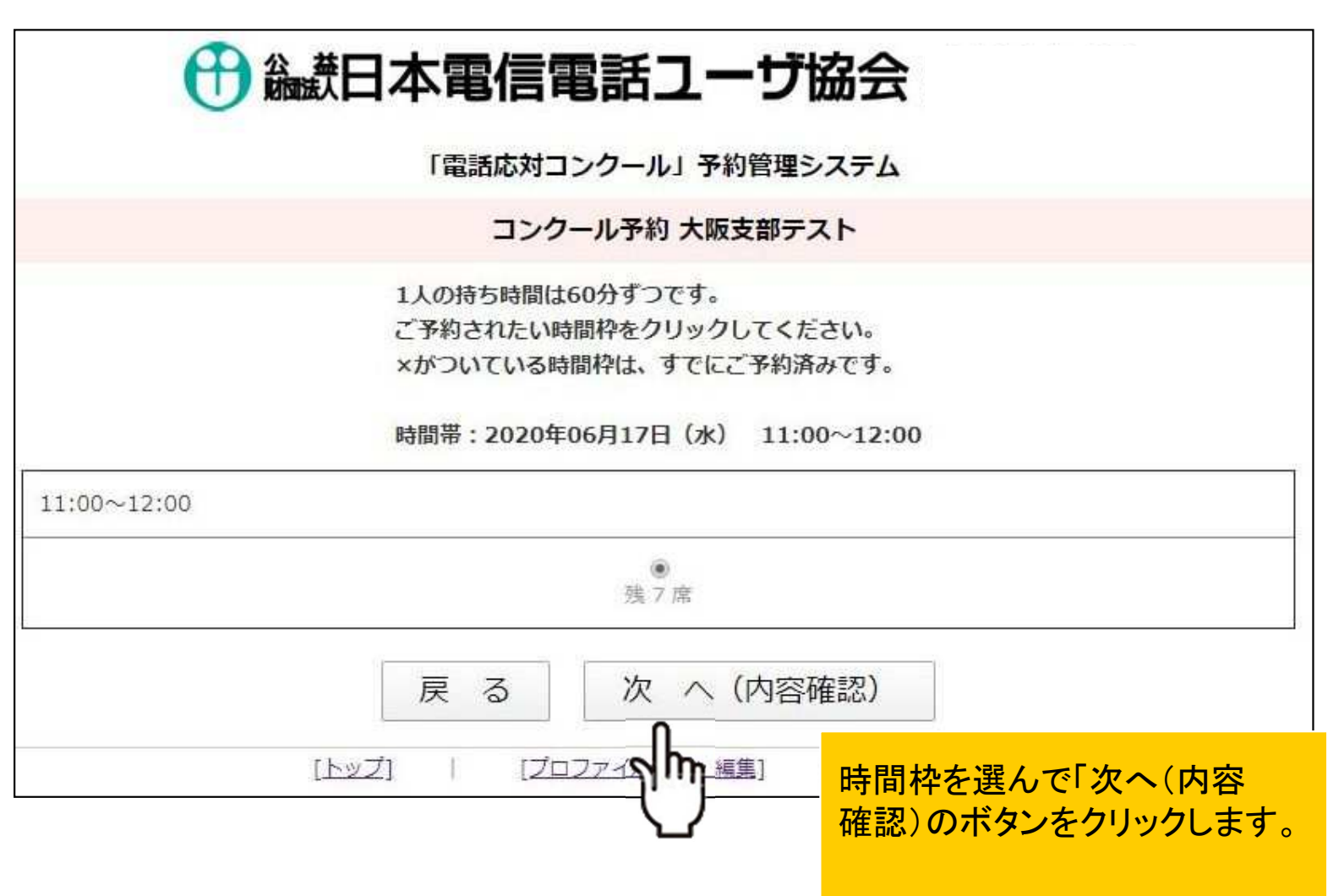

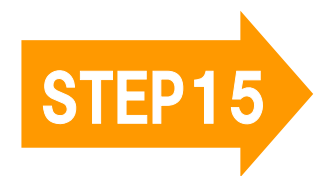

予約する内容が表示 されます。

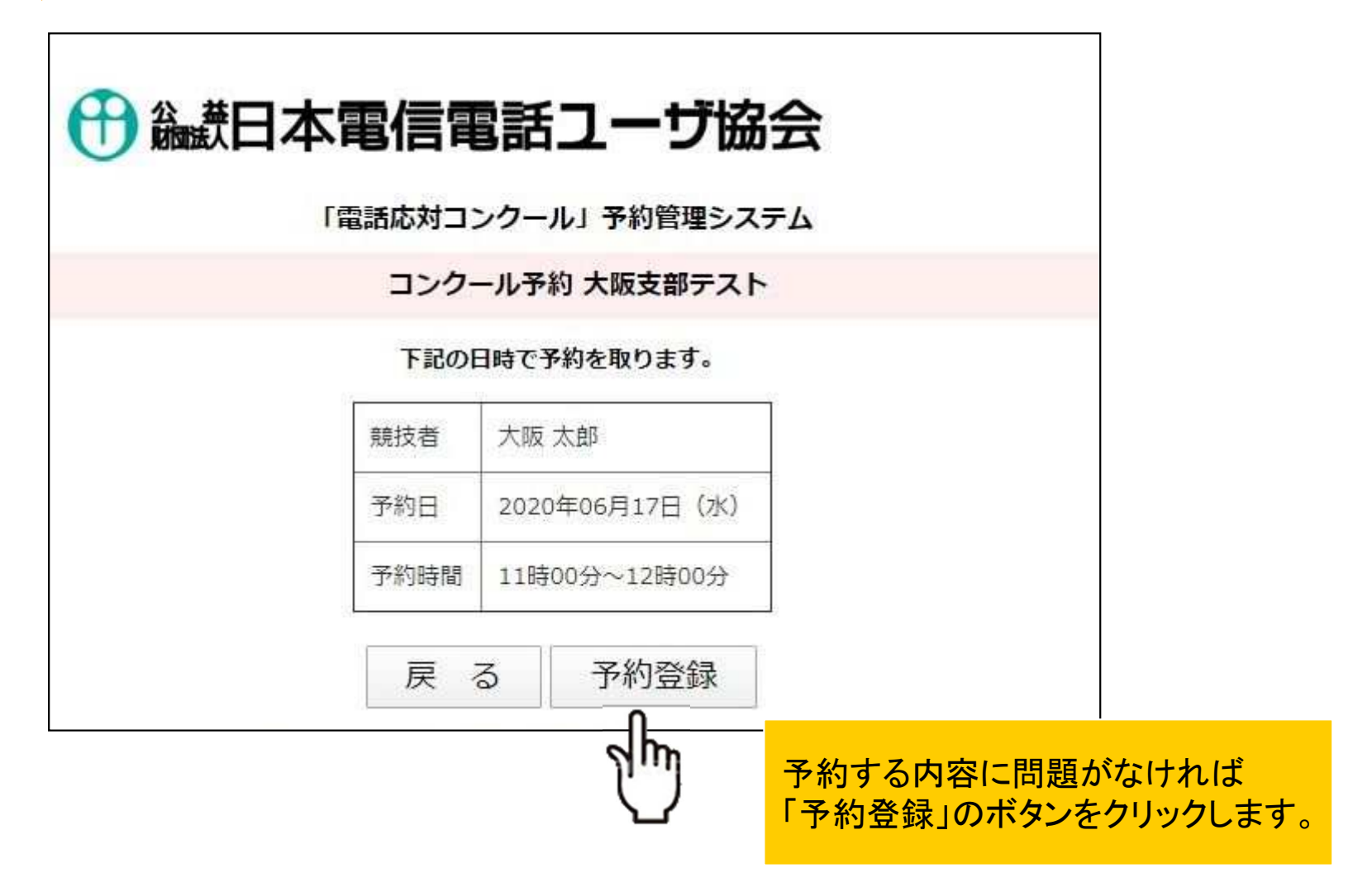

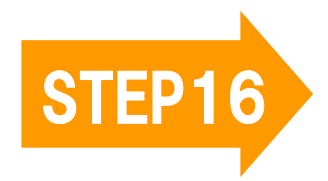

予約完了画面が表示 されます。

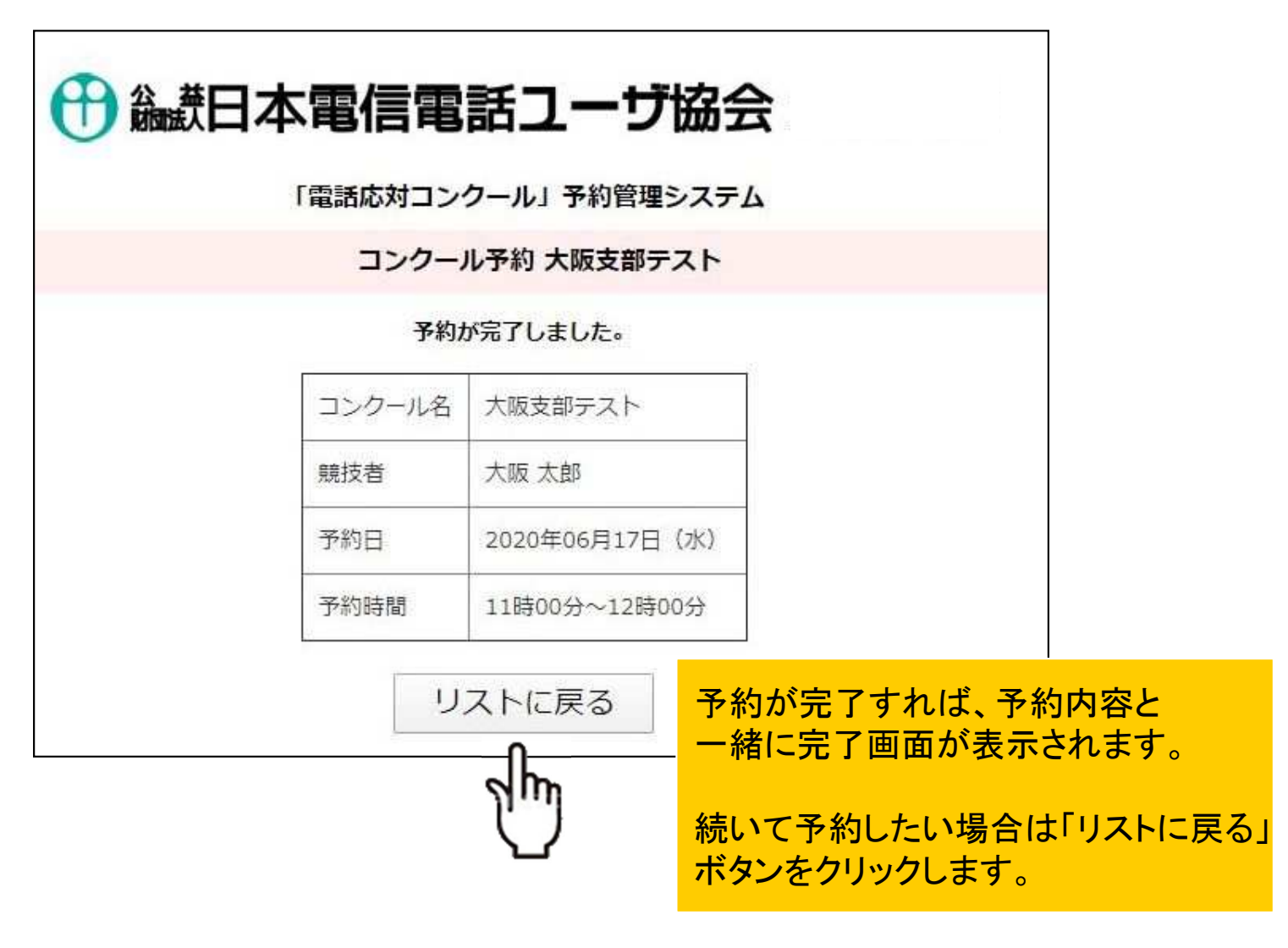

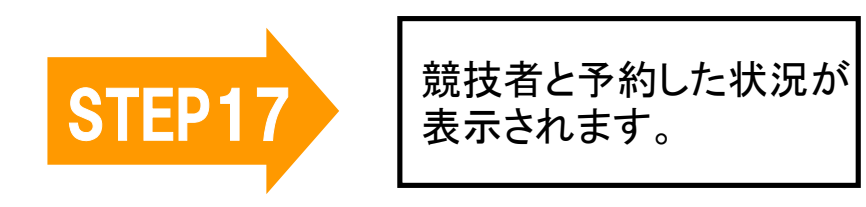

#### 🕀 🏭 岡本電信電話ユーザ協会

「電話応対コンクール」予約管理システム

競技者登録・コンクール予約処理

|   |        |                                    |         |                                       |    | 競技者追加    |
|---|--------|------------------------------------|---------|---------------------------------------|----|----------|
| 編 | 競技者    | 地区名/応対番号                           | 電話/レポート | 予約状況<br>[᠍]ゑ]                         | 予約 | 削        |
| ۵ | 大阪 太郎  | 大阪支部<br>06-123-4567                |         | 大阪支部テスト<br>2020年06月17日(水) 11:00~12:00 |    | 4        |
| ۵ | 東良孝    | 大阪支 <sup>部</sup><br>090-4643-31157 | 購入する    | 大阪支部テスト<br>2020年06月16日(火) 14:00~15:00 |    | ۲        |
| ۵ | 山中 テスト | 大阪支部<br>090-4643-1157              |         | 大阪支部テスト<br>2020年06月16日(火) 10:00~11:00 |    | <u>چ</u> |

<u>[トップ]</u>

[プロファイル確認・編集] | [ログアウト]

使用DB net489-info-osaka

職員制 19227 中国会会がかっていないますとな可能が知らいから、

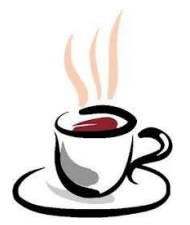

# これでコンクールの予約が完了しました。お疲れさまでした!